# How To Calculate Percentiles in Microsoft Excel, Google Sheets, or Apple Numbers Chelsea Andrews, M.S.

Let's say we've collected data on the number of hours that each member of a sample of college students sleep each night. In Figure 1 below, these data are illustrated in Column A with the Column Heading "Sleep (in hours)."

First, we need to calculate the Mean (illustrated in cell D2 in Figure 1 below) and the Standard Deviation (illustrated in cell E2 below) because we'll need the Mean and Standard Deviation to calculate the percentile of each value in our data set.

Then, to calculate each percentile, we create a new Column Header called Percentiles, as illustrated in Column B of Figure 1 below. Next, we use the NORMDIST function.

| 1  | A                | В           | С                | D       | E                                     | 0  | Α                | В           | С                  | D                        | E     |
|----|------------------|-------------|------------------|---------|---------------------------------------|----|------------------|-------------|--------------------|--------------------------|-------|
| 1  | Sleep (in hours) | Percentiles |                  | Mean    | Stdev                                 | 1  | Sleep (in hours) | Percentiles |                    | Mean                     | Stdev |
| 2  | 4                | =NORMDIST   | (A2.\$D\$2.\$E\$ | 2.TRUE) | 1.749                                 | 2  | 4                |             |                    | 6.333                    | 1.749 |
| 3  | 7                |             |                  | _,,     | · · · · · · · · · · · · · · · · · · · | 3  | 7                |             |                    | 2                        |       |
| 4  | 5                |             |                  |         |                                       | 4  | 5                |             | SI + (A2 + ), 303. | 2 • ), (\$E\$2 • ), (ROI | 21 🛛  |
| 5  | 8                |             |                  |         |                                       | 5  | 8                |             |                    |                          |       |
| 6  | 3                |             |                  |         |                                       | 6  | 3                |             |                    |                          |       |
| 7  | 9                |             |                  |         |                                       | 7  | 9                |             |                    |                          |       |
| 8  | 7                |             |                  |         |                                       | 8  | 7                |             |                    |                          |       |
| 9  | 6                |             |                  |         |                                       | 9  | 6                |             |                    |                          |       |
| 10 | 5                |             |                  |         |                                       | 10 | 5                |             |                    |                          |       |
| 11 | 8                |             |                  |         |                                       | 11 | 8                |             |                    |                          |       |
| 12 | 4                |             |                  |         |                                       | 12 | 4                |             |                    |                          |       |
| 13 | 6                |             |                  |         |                                       | 13 | 6                |             |                    |                          |       |
| 14 | 7                |             |                  |         |                                       | 14 | 7                |             |                    |                          |       |
| 15 | 8                |             |                  |         |                                       | 15 | 8                |             |                    |                          |       |
| 16 | 5                |             |                  |         |                                       | 16 | 5                |             |                    |                          |       |
| 17 | 9                |             |                  |         |                                       | 17 | 9                |             |                    |                          |       |
| 18 | 7                |             |                  |         |                                       | 18 | 7                |             |                    |                          |       |
| 19 | 6                |             |                  |         |                                       | 19 | 6                |             |                    |                          |       |

Figure 1 - Microsoft Excel and Google Sheets

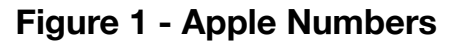

For any function, we start by typing an equal sign = in the cell where we're building our formula. Immediately after typing the equal sign, we type the name of the function, in this case NORMDIST, then we type an open parenthesis and begin building our formula.

As shown in Figure, 1, the formula for calculating the percentile of the first data value in our data set is =NORMDIST(A2,\$D\$2,\$E\$2,TRUE).

The NORMDIST function requires four arguments, enclosed in parentheses and separated by commas. The first argument (e.g., A2) tells the formula which cell we want to calculate a percentile for.

The second argument tells the formula which cell contains our Mean. In Figure 1, our Mean is in cell D2. We place a dollar sign \$ around **both** the letter D and the number 2 of the cell name D2 (e.g., \$D\$2) to tell our formula to **always** look in cell D2 for the Mean.

The third argument tells the formula which cell contains our Standard Deviation. In Figure 1, our Standard Deviation is in cell E2. We again place a dollar sign \$ around **both** the letter E and the number 2 of the cell name E2 (e.g., \$E\$2) to tell our formula to **always** look in cell E2 for the Standard Deviation.

The dollar signs in this formula are what are known as absolute markers. If we didn't type the dollar signs, and we copied the formula to another cell, the formula wouldn't know to always look in the cells that we want it to look in (for the Mean and for the Standard Deviation).

The fourth argument of the NORMDIST function tells the formula whether we want our formula to be cumulative or not. Because we are calculating percentiles, we want our formula to be cumulative, so we type in the word TRUE for our fourth argument.

After typing the formula =NORMDIST(A2,\$D\$2,\$E\$2,TRUE), we press return or enter and we get the percentile for the first data value in our data set.

Once we've calculated the percentile for the first data value in our data set, we can calculate the percentiles for all the other values in our data set.

Because we used the dollar signs in our formula to tell our formula to always look in a specific cell for the Mean and to always look in another specific cell for the Standard Deviation, we can take advantage of a short cut to fill in all the other percentiles.

# Shortcut in Microsoft Excel or Google Sheets:

To compute all the other percentiles, first, we click on the cell that contains the formula we want to copy (in this example, B2).

Second, we place our cursor over the bottom left corner of the cell until a cross appears.

Third, once the cross appears, we double-click the cross and drag it down the column. As we drag the cross down Column B, percentiles will be computed for each data value in Column A!

|    | A                | В           | С | D     | E     |  |  |
|----|------------------|-------------|---|-------|-------|--|--|
| 1  | Sleep (in hours) | Percentiles |   | Mean  | Stdev |  |  |
| 2  | 4                | 0.091       |   | 6.333 | 1.749 |  |  |
| 3  | 7                |             |   |       |       |  |  |
| 4  | 5                |             |   |       |       |  |  |
| 5  | 8                |             |   |       |       |  |  |
| 6  | 3                |             |   |       |       |  |  |
| 7  | 9                |             |   |       |       |  |  |
| 8  | 7                |             |   |       |       |  |  |
| 9  | 6                |             |   |       |       |  |  |
| 10 | 5                |             |   |       |       |  |  |
| 11 | 8                |             |   |       |       |  |  |
| 12 | 4                |             |   |       |       |  |  |
| 13 | 6                |             |   |       |       |  |  |
| 14 | 7                |             |   |       |       |  |  |
| 15 | 8                |             |   |       |       |  |  |
| 16 | 5                |             |   |       |       |  |  |
| 17 | 9                |             |   |       |       |  |  |
| 18 | 7                |             |   |       |       |  |  |
| 19 | 6                |             |   |       |       |  |  |

#### Figure 2 - Microsoft Excel and Google Sheets

#### Shortcut in Apple Numbers:

To compute all the other percentiles, first we click on the cell that contains the formula we want to copy (in this example, the cell is B2).

Second, we place our cursor over the bottom center of the cell until a vertical line with arrows appears.

Third, once the vertical line with arrows appears, we click and drag it down the column. As we drag down Column B, percentiles will be computed for each data value in our Column A!

#### Figure 2 - Apple Numbers

| 0  | A                | В           | С | D     | E     |
|----|------------------|-------------|---|-------|-------|
| 1  | Sleep (in hours) | Percentiles |   | Mean  | Stdev |
| 2  | 4                | 0.091       |   | 6.333 | 1.749 |
| 3  | 7                | Å           | 5 |       |       |
| 4  | 5                |             |   |       |       |
| 5  | 8                |             |   |       |       |
| 6  | 3                |             |   |       |       |
| 7  | 9                |             |   |       |       |
| 8  | 7                |             |   |       |       |
| 9  | 6                |             |   |       |       |
| 10 | 5                |             |   |       |       |
| 11 | 8                |             |   |       |       |
| 12 | 4                |             |   |       |       |
| 13 | 6                |             |   |       |       |
| 14 | 7                |             |   |       |       |
| 15 | 8                |             |   |       |       |
| 16 | 5                |             |   |       |       |
| 17 | 9                |             |   |       |       |
| 18 | 7                |             |   |       |       |
| 19 | 6                |             |   |       |       |

**IMPORTANT:** In Microsoft Excel, Google Sheets, and Apple Numbers, the percentiles we've calculated are formatted as proportions (e.g., 0.091). Because percentiles are always reported as percentages (e.g, 9.107%), we need to convert our proportions to percentages.

### To Convert Proportions to Percentages in Microsoft Excel or Google Sheets:

First, we select the values we calculated in our Percentiles column.

Second, from the formatting ribbon in the data type dropdown menu select "Percentage."

Now, we have converted all of our selected values into percentages!

| н  | ome Insert                                                                                                    | Draw Pa     | age Layout | Formu | las Data | a Review | View | Acrobat             | ♀ Tell m             |  |  |
|----|----------------------------------------------------------------------------------------------------|-------------|------------|-------|----------|----------|------|---------------------|----------------------|--|--|
| 1  | $ \begin{array}{c c} & & & \\ & & & \\ & & & & \\ & & & \\ & & & \\ & & & \\ & & & \\ & & & \\ & & & \\ & & & \\ & & & \\ & & & \\ & & & \\ & & & \\ & & & \\ & & & \\ & & & \\ & & & \\ & & & \\ & & & \\ & & & & \\ & & & \\ & & & & \\ & & & \\ & & & & \\ & & $ |             |            |       |          |          |      |                     |                      |  |  |
| B  | 2 ‡ ×                                                                                                    | 123 Numbe   | er         |       |          |          |      |                     |                      |  |  |
| 1  | A                                                                                                    | в           | С          | D     | E        | F        | G    | Curren              | су                   |  |  |
| 1  | Sleep (in hours)                                                                                                    | Percentiles |            | Mean  | Stdev    |          |      | \$0.09              |                      |  |  |
| 2  | 4                                                                                                    | 0.091079911 |            | 6.333 | 1.749    |          |      | Accou               | nting                |  |  |
| 3  | 7                                                                                                    | 0.648465619 |            |       |          |          |      | \$0.09              |                      |  |  |
| 4  | 5                                                                                                    | 0.222921841 |            |       |          |          |      | Om Shor             | t Date               |  |  |
| 5  | 8                                                                                                    | 0.829693089 |            |       |          |          |      | □ <u>(</u> ) 1/0/00 | )                    |  |  |
| 6  | 3                                                                                                    | 0.028331185 |            |       |          |          |      | O- Long             | Date                 |  |  |
| 7  | 9                                                                                                    | 0.936336148 |            |       |          |          |      | Sature Sature       | day, January 0, 1900 |  |  |
| 8  | 7                                                                                                    | 0.648465619 |            |       |          |          | _    | 👝 Time              |                      |  |  |
| 9  | 6                                                                                                    | 0.424423168 |            |       |          |          |      | 2:11:09             | AM                   |  |  |
| 10 |                                                                                                    | 0.222921041 |            |       |          |          |      | o∕ Percer           | ntage                |  |  |
| 12 | 8                                                                                                    | 0.029093089 |            |       |          |          |      | 9.11%               | -                    |  |  |
| 13 | 6                                                                                                    | 0.424423168 |            |       |          |          |      | 1/ Fractio          | on                   |  |  |
| 14 | 7                                                                                                    | 0.648465619 |            |       |          |          |      | 72 <sub>0</sub>     |                      |  |  |
| 15 | 8                                                                                                    | 0.829693089 |            |       |          |          |      | 102 Scient          | ific                 |  |  |
| 16 | 5                                                                                                    | 0.222921841 |            |       |          |          |      | 9.11E-02            | 2                    |  |  |
| 17 | 9                                                                                                    | 0.936336148 |            |       |          |          |      | ARC Text            |                      |  |  |
| 18 | 7                                                                                                    | 0.648465619 |            |       |          |          |      | ABC 0.09107         | 9911                 |  |  |
| 19 | 6                                                                                                    | 0.424423168 |            |       |          |          | 1.1  |                     |                      |  |  |
| 20 |                                                                                                    |             |            |       |          |          |      | More N              | Number Formats       |  |  |
| 21 |                                                                                                    |             |            |       |          |          | 4    |                     |                      |  |  |

#### Figure 3 - Microsoft Excel and Google Sheets

First, we select the values we calculated in our Percentiles column.

Second, in the Cell tab of the formatting pane, we look for Data Format. From the Data Format dropdown menu, we change the data format to "Percentage."

Sheet 1 Sheet 2 Table Cell Text Arrange В G Data Format Sleep (in hours) Percentiles Mean Stdev ✓ Automatic 2 4 0.0910799110107 6.333 1.749 Number Currency 3 7 0.648465619432 Percentage Fraction 4 5 0.222921840585 Numeral System 0.8296930892674 5 8 Scientific 3 0.0283311850372 6 Text 0.9363361482418 9 Date & Time Duration 7 0.648465619432 Checkbox 9 6 0.4244231678742 Star Rating 10 0.222921840585 5 Slider Stepper 11 8 0.8296930892674 Pop-Up Menu 12 4 0.0910799110107 Create Custom Format. 13 6 0.4244231678742 Conditional Highlighting.. 14 7 0.648465619432 15 0.8296930892674 8 16 0.2229218405854 5 17 9 0.9363361482418 0.648465619432 18 7 6 0.4244231678742

Now, we have converted all of our selected values into percentages!

**FINALLY AND IMPORTANT**: To adhere to good scientific practice, we always want to use three decimals places for our Percentiles (and for any other time we use decimals). We can use the tool provided by each of our data management systems. Those tools are outlined in purple in Figure 4 (on the next page).

# Figure 4 - Microsoft Excel

| Н                                                                                                    | ome Insert       | Draw Pa        | ge Layout | Formu  | las Dat | a Revie | w View   | Acrobat            | P Tell me |
|----------------------------------------------------------------------------------------------------|------------------|----------------|-----------|--------|---------|---------|----------|--------------------|-----------|
| [                                                                                                    |                  | Helvetica Neue | • • 1     | 12 - A | A =     |         | ab<br>c  | Percentage         | ~         |
| $\begin{array}{c c} \blacksquare & \blacksquare & \blacksquare & \blacksquare & \blacksquare & \blacksquare & \blacksquare & \blacksquare & \blacksquare & \blacksquare $ |                  |                |           |        |         |         | \$ • % 9 | 00. 0.→<br>0.← 00. |           |
| B2 $\frac{1}{\sqrt{2}}$ $\times$ $f_x$ 9.10799110107771%                                                                                                    |                  |                |           |        |         |         |          |                    |           |
|                                                                                                    | A B              |                | С         | D      | E       | F       | G        | Н                  | I         |
| 1                                                                                                    | Sleep (in hours) | Percentiles    |           | Mean   | Stdev   |         |          |                    |           |
| 2                                                                                                    | 4                | 9.108%         |           | 6.333  | 1.749   |         |          |                    |           |
| 3                                                                                                    | 7 64.847         |                |           |        |         |         |          |                    |           |
| 4                                                                                                    | 5                | 22.292%        |           |        |         |         |          |                    |           |
| 5                                                                                                    | 8                | 82.969%        |           |        |         |         |          |                    |           |
| 6                                                                                                    | 3                | 2.833%         |           |        |         |         |          |                    |           |

# Figure 4 - Google Sheets

| 8  | File Edit View                                                                                                | w Insert Form | nat Data Tool | s Add-ons Help |  |  |  |  |  |  |  |  |  |
|----|----------------------------------------------------------------------------------------------------|---------------|---------------|----------------|--|--|--|--|--|--|--|--|--|
| ×  | $\blacktriangleright \frown \blacksquare \blacksquare 100\% + \% \% 0 \downarrow 00 \downarrow 123 + Arial +$ |               |               |                |  |  |  |  |  |  |  |  |  |
| fx | fx   9.112%                                                                                                   |               |               |                |  |  |  |  |  |  |  |  |  |
|    | A                                                                                                    | В             | С             | D              |  |  |  |  |  |  |  |  |  |
| 1  | Sleep (in hours)                                                                                              | Percentiles   | Mean          | Stdev          |  |  |  |  |  |  |  |  |  |
| 2  | 4                                                                                                    | 9.112%        | 6.333         | 1.749          |  |  |  |  |  |  |  |  |  |
| 3  | 7                                                                                                    | 64.853%       |               |                |  |  |  |  |  |  |  |  |  |
| 4  | 5                                                                                                    | 22.299%       |               |                |  |  |  |  |  |  |  |  |  |
| 5  | 8                                                                                                    | 82.973%       |               |                |  |  |  |  |  |  |  |  |  |
| 6  | 3                                                                                                    | 2.835%        |               |                |  |  |  |  |  |  |  |  |  |
| 7  | 9                                                                                                    | 93.635%       |               |                |  |  |  |  |  |  |  |  |  |
|    |                                                                                                    |               |               |                |  |  |  |  |  |  |  |  |  |

# Figure 4 - Apple Numbers

| + | Sheet 1          | Sheet 2     |   |       |       |   |   | Table    | Cell  | Text        | Arrange |
|---|------------------|-------------|---|-------|-------|---|---|----------|-------|-------------|---------|
| 0 | A                | В           | C | D     | E     | F | G | Data For | mat   |             |         |
| 1 | Sleep (in hours) | Percentiles |   | Mean  | Stdev |   |   | Percen   | tage  |             | 0       |
| 2 | 4                | 9.108%      |   | 6.333 | 1.749 |   |   | Decima   | ls: 3 | 0 -100      | ) 🜔     |
| з | 7                | 64.847%     |   |       |       |   |   |          | Thou  | usands Sepa | arator  |
| 4 | 5                | 22.292%     |   |       |       |   |   |          |       |             |         |
| 5 | 8                | 82.969%     |   |       |       |   |   | ▼ Fill   |       |             |         |
| 6 | 3                | 2.833%      |   |       |       |   |   | No Fill  |       |             |         |
|   |                  |             |   |       |       |   |   |          |       |             |         |